# Insurance Reporting Supplier Guide Entergy

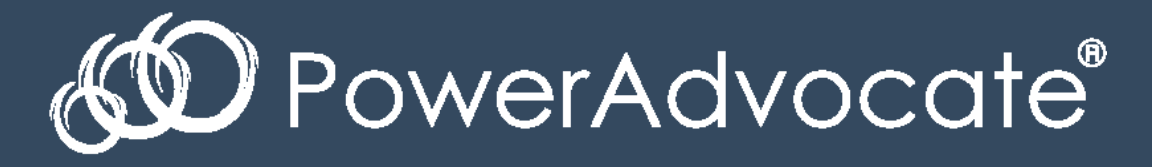

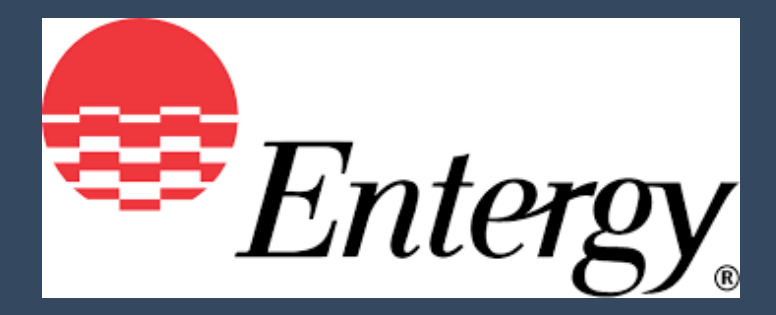

# Step 1: Login to PowerAdvocate.com

#### Brand new users:

To setup your account, click the <u>link</u> in the email-invitation

| You will receive subsequent notifications about KPI requirement or Questionnaire submissions; however, to view the portal in the meantime please lo<br>Portals panel on your dashboard: |
|----------------------------------------------------------------------------------------------------|
| https:// poweradvocate.com/myDashboard.do?idp=poweradvocate-idp                                                                                                    |
| If you have further questions about this addition, please contact the Portal Owner Entergy Buyer at "< <u>nathaniel.weller@poweradvocate.com</u> >".                                    |

#### Existing users:

Follow the link in the email-invitation OR go to <u>www.PowerAdvocate.com</u> and click Login

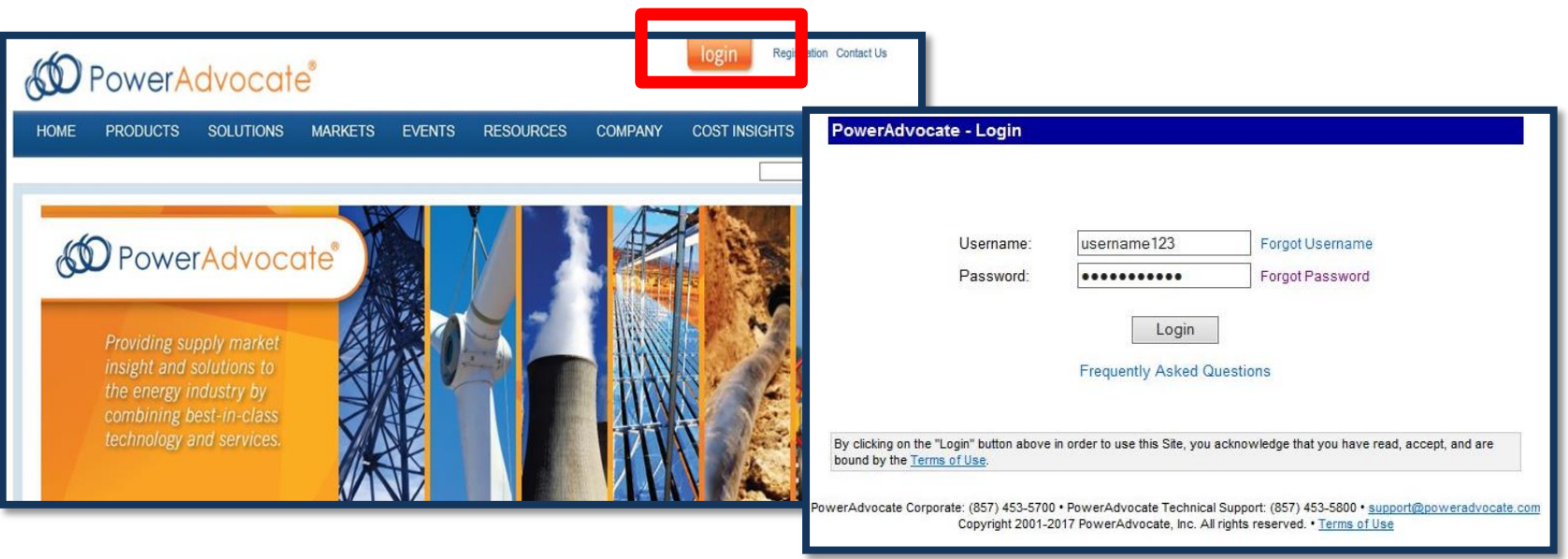

Once logged into your *Event Dashboard*, click on the tab named *Portals* 

| DowerAdvocate®               |     |           |           |                       |                             |                   |
|------------------------------|-----|-----------|-----------|-----------------------|-----------------------------|-------------------|
| Event: Portals Oppertunities |     |           |           |                       |                             |                   |
| Event Dashboard              |     |           |           |                       |                             |                   |
| Event                        | Msg | Open      | Close     | Download<br>Documents | Upload<br>Documents         |                   |
|                              | Y   | ou curren | tly do no | t have acce           | ess to any bio              | d events.         |
|                              |     |           | • Cop     | yright 2001-2017 Powe | r Advocate, Inc. All rights | reserved. • Terms |

## Step 3: Open the Entergy Insurance Reporting Portal

In Portals, find and click on the Entergy Insurance Reporting Portal

| Events             | Portals | Opportunities            |                                    |  |  |  |  |
|--------------------|---------|--------------------------|------------------------------------|--|--|--|--|
| Supplier Po        | rtal    |                          | Subscriptions                      |  |  |  |  |
| Company            |         | Portal Name              |                                    |  |  |  |  |
| Entergy Corporatio | n       | Products & Services      |                                    |  |  |  |  |
| Entergy Corporatio | n       | Diversity Classification | Diversity Classification           |  |  |  |  |
| Entergy Corporatio | n       | Entergy Insurance Rep    | Entergy Insurance Reporting Portal |  |  |  |  |
|                    |         |                          |                                    |  |  |  |  |

By default, you will be on tab 1. Upload and Download Documents No action needed in 1. Upload and Download Documents \*\*Move immediately to tab <u>3. Fill out Questionnaires</u>

| DowerAdvocate®                                                                                                 |                                    |                            |   |  |  |  |  |
|----------------------------------------------------------------------------------------------------|------------------------------------|----------------------------|---|--|--|--|--|
| Events Portals Opportuni                                                                                       | ies                                |                            |   |  |  |  |  |
| Entergy 2 : Entergy Insurance Report<br>Portal Owner: Entergy Buyer<br>1. Upload & Download Documents 2. Enter | ting Portal<br>Portal Requirements | 3. Fill Out Questionnaires |   |  |  |  |  |
| Upload a Document O Upload a Link<br>File Location *                                                           |                                    | Add to Series (Optional)   |   |  |  |  |  |
|                                                                                                    | Browse                             | (upload as new series)     | ✓ |  |  |  |  |
| Name *                                                                                                    | Issue Date<br>08/24/2017           | Reference ID Submit        |   |  |  |  |  |
| Download Update Order                                                                                          |                                    |                            |   |  |  |  |  |
| - Entergy Corporation Documents                                                                                |                                    |                            |   |  |  |  |  |
| Order -                                                                                                    |                                    | Name                       |   |  |  |  |  |
| 1 Entergy Insurance Reporting Portal Supplier Guide                                                            |                                    |                            |   |  |  |  |  |

#### Click on the Entergy Supplier Insurance Form

| FowerAdvocale                                                  |                       |            |
|----------------------------------------------------------------|-----------------------|------------|
| Events Portals Opportunities                                   |                       |            |
| ntergy 2 : Entergy Insurance Reporting Portal                  |                       |            |
| rtal Owner: Entergy Buyer                                      |                       |            |
| Unload & Download Documents 2 Enter Portal Requirements 3 Fill | Out Questionnaires    |            |
|                                                                |                       |            |
|                                                                |                       |            |
| Questionnaires                                                 |                       |            |
|                                                                |                       |            |
| Name                                                           | Frequency             | Start Date |
| Name<br>Entergy Supplier Insurance Form                        | Frequency<br>One-Time | Start Date |
| Name<br>Entergy Supplier Insurance Form                        | One-Time              | Start Date |
| Name<br>Entergy Supplier Insurance Form                        | One-Time              | Start Date |

### Step 6. Complete the Questionnaire

#### Complete <u>ALL</u> required questions and required documents

Click Save periodically to save work.

| Entergy Supplier Insurance Form                                                                                                    |                                                                                                    |
|----------------------------------------------------------------------------------------------------|----------------------------------------------------------------------------------------------------|
| ENTERGY SUPPLIER INSURANCE FORM                                                                                                    |                                                                                                    |
| ENTERGY AND ITS AFFILIATED AND ASSOCIATED COMPANIES 639 LOYOLA AVENUE NEW<br>ORLEANS, LA 70113-3125<br>must be listed as the Certificate Holder |                                                                                                    |
| Note: ESI is the authorized agent for all Entergy affiliates, but we cannot accept certificates that name "ESI".                                | Entergy Supplier Insurance Form                                                                     |
|                                                                                                    | 1.2 - Policy Limits                                                                                 |
| GENERAL LIABILITY                                                                                                    | 1.2.1 - Each Occurrence                                                                             |
| Limits required: \$1 million per ocurrence for Bodily Injury and Property Damage                                                                | 1.2.2 - Damage to Rented Premises (Each Occurrence)                                                 |
| 1.1 - Policy Information                                                                                                    | 1.2.3 - Medical Expenses (Any one person)                                                           |
| 1.1.1 - Policy Term Start MM/DD/YYYY                                                                                                    | 1.2.4 - Personal and Adv Injury                                                                     |
| 1.1.2 - Policy Term End MM/DD/YYYY                                                                                                    | 1.2.5 - General Aggregate                                                                           |
| NOTE: all policy terms should be at least one year unless otherwise approved by Supply Chain.                                                   | 1.2.6 - Products - Comp/Op Agg                                                                      |
| 1.1.3 - Insurance Carrier                                                                                                    | 1.2.7 - Form Type: "Claims Made" or "Occurrence"                                                    |
| 1.1.4 - Waiver of Subrogation O Yes O No                                                                                                    | 1.3 Entergy                                                                                         |
| 1.1.5 - Entergy named as Additional Insured     Yes     No   Save                                                                               | 1.3.1 - Upload a Certificate of Insurance or other supporting documentation for this policy. SELECT |
|                                                                                                    | 1.3.2 - This insurance policy complies with all additional Entergy requirements. O Yes              |
|                                                                                                    | AUTOMOBILE LIABILITY                                                                                |
|                                                                                                    | I imite Required: \$1 million combined signle limits per occurrence for hodily injuny and property  |

# Step 7. Submit Questionnaire and Email Entergy

After questionnaire is complete:

Step 1: Click *Submit* button at the bottom of the screen.

Step 2: Email your Entergy representative to notify them of completed questionnaire.

| 1.3 Entergy                                                                        |        |           |        |      |        |       |  |
|------------------------------------------------------------------------------------|--------|-----------|--------|------|--------|-------|--|
| 1.3.1 - Upload a Certificate of Insurance or other supporting documentation for th | is pol | cy.       | SELECT |      |        |       |  |
| 1.3.2 - This insurance policy complies with all additional Entergy requirements.   | 00     | Yes<br>No |        |      |        |       |  |
| *As required by your Supply Chain representative                                   |        |           |        |      |        |       |  |
|                                                                                    |        |           |        | Save | Submit | ancel |  |

If you have any technical issues logging in, filling out questionnaire, etc.

Please contact the <u>PowerAdvocate Support Team</u>

Email: <u>Support@PowerAdvocate.com</u>

Phone: (857) 453-5800 Hours include Monday-Friday 8AM – 8PM EST